### ZONING VERIFICATION LETTER REQUEST

### COMMERCIAL + INDUSTRIAL + RESIDENTIAL + MIXED-USE

A Zoning Verification Letter is an official letter issued by the City of Tempe Planning Division that allows property owners, lenders, or prospective buyers to obtain written confirmation of the zoning of a property or properties. The letter will provide a general description of the zoning district, references to any applicable zoning/development standards, and any planning entitlements related to the property in question.

Note: Zoning Verification Letters <u>do not</u> verify compliance with development standards, parking, or certify legal non-conforming status; nor do letters verify building or zoning code violations. Additionally, letters do not include copies of Certificates of Occupancy.

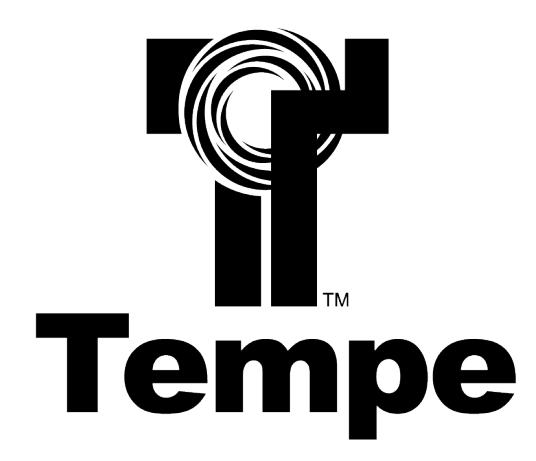

### Community Development Department Planning Division

31 East 5th Street, Garden Level East Tempe, Arizona 85281 (480) 350-4311 or (480) 350-8400 TDD

Revised June 21, 2024

#### City of Tempe **Zoning Verification Community Development Department** 31 East 5th Street, Garden Level, Tempe, Arizona 85281 **Letter Request** (480) 350-4311 Fax: (480) 350-8677 Planning Fax: (480) 350-8872 **Process** http://www.tempe.gov/planning Tempe **Zoning Verification Letter Requests** Zoning Verification Accepted Letter Submit Zoning Verification Review Submittal Letter due within Letter available for Letter (ZVL) Request Assigned to planner 15 business days download via the Deadline: Monday 5 p.m. or following submittal Tempe Citizen of submittal next business day if Monday is a deadline deadline Access Portal holiday

### Please note the following:

- The approximate turnaround time for ZVL requests is 15 business days after the submittal deadline.
- The ZVL request is per project. A project with multiple parcels may be processed as one application if it
  is part of one single project or development.
- Developments originally processed separately will require multiple applications and fees.
- The ZVL will not verify compliance with development standards, parking, or certify legal non-conforming status.
- Copies of Certificates of Occupancy (CO) will not be included with the ZVL. To obtain a copy of a CO, contact Building Safety to submit a Public Records Request at (480) 350-4311 or permitcenter@tempe.gov.
- The ZVL will not verify building or zoning code violations. To obtain this information, contact Building Safety or Code Compliance at (480) 350-4311.
- ZVL requests are accepted via the Tempe Citizen Access Portal. Requests by email, mail, fax, or in person will not be accepted.

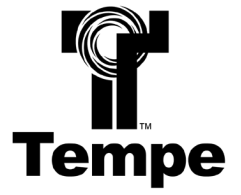

#### This step-by-step guide will assist you with the Zoning Verification Letter request and retrieval process.

#### STEP 1 – Login

- If you have not already done so, please create an account with the Tempe Citizen Access (TCA) Portal.
- Once an account is created, proceed by logging in with your new credentials.

| Welcome to Tempe's Citizen Portal<br>We are pleased to offer our citizens, businesses, and visitors access to government services online, 24<br>hours a day, 7 days a week. | Login                        |
|----------------------------------------------------------------------------------------------------|------------------------------|
|                                                                                                    | User Name or E-mail:         |
| In addition to our current services, Building Safety and Engineering Private Development are offering                                                                       |                              |
| Residential permit applications via this portal. To access these services you will need to login to the                                                                     |                              |
| system. The City of Tempe will be offering additional application submittals in the future.                                                                                 | Password:                    |
|                                                                                                    |                              |
| View project information use Search Application links below.                                                                                                    |                              |
| Applying for a permit or submitting a complaint                                                                                                    | Login »                      |
| If you are a new user you may register for a free Citizen Access account. It only takes a few simple steps                                                                  |                              |
| and you'll have the added benefits of seeing a complete history of applications, access to invoices and                                                                     | Remember me on this computer |
| receipts, checking on the status of pending activities, and more.                                                                                                    | I've forgotten my password   |
|                                                                                                    | Register for an Account      |

#### STEP 2 – Dashboard

- The dashboard is where you can view items in your cart and applications in progress.
- Click the home button to start a brand-new application or navigate to the following URL if the home button is not visible: <a href="https://epermits.tempe.gov/CitizenAccess/Default.aspx">https://epermits.tempe.gov/CitizenAccess/Default.aspx</a>

| Home                                           | Q Search    | + <u>New</u> 🛗 <u>Schedule</u> |                                            | D <u>Return to City of Tempe Arizona</u> |  |
|------------------------------------------------|-------------|--------------------------------|--------------------------------------------|------------------------------------------|--|
|                                                |             | Announcements Logged in as:    | City Tempe Collections (0) 📜 Car           | t (1) Account Management Log             |  |
|                                                |             |                                | Search                                     |                                          |  |
| ello, City T                                   | Гетре       |                                |                                            |                                          |  |
| Saved in Cart (1)                              |             | View Cart                      | My Collection (0)                          | View Collectio                           |  |
| Zoning Verificat<br>19TMP-002549<br>08/07/2019 | tion Letter | \$345.00                       | You do not have any collections right now. |                                          |  |
|                                                |             |                                |                                            |                                          |  |
| Cart Total                                     |             | \$345.00                       |                                            |                                          |  |
| Work in progres                                | s 🕐         |                                |                                            | View All Reco                            |  |
| Record Name                                    | Record ID   | Module                         | Creation Date                              | Action                                   |  |
| Record Hume                                    |             |                                |                                            |                                          |  |

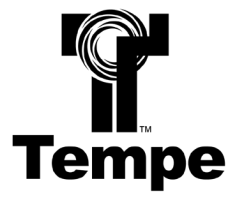

#### STEP 3 – Create an application

• Under the "Planning & Signs" header, select "Create an Application".

| General Information         | Building Safety                 |  |  |  |
|-----------------------------|---------------------------------|--|--|--|
| Lookup Property Information | Create an Application           |  |  |  |
| Search for a Licensee       | Search Applications             |  |  |  |
|                             | Schedule an Inspection          |  |  |  |
| Enforcement                 | Private Development Engineering |  |  |  |
| Search Applications         | Create an Application           |  |  |  |
|                             | Search Applications             |  |  |  |
|                             | Schedule an Inspection          |  |  |  |
| Planning & Signs            | Engineering Dry Utilities       |  |  |  |
| Create an Application       | Create an Application           |  |  |  |
| Search Applications         | Search Applications             |  |  |  |
| Schedule an Inspection      | Request an Inspection           |  |  |  |
|                             |                                 |  |  |  |

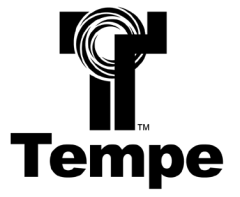

#### STEP 4 – Review the terms

- Please read and review the terms within the window.
- If you agree to the terms, check the box "I have read and accepted the above terms" and click "Continue Application" to proceed.

### **Online Application** An incomplete submittal will cause delays in processing. For additional information about the application process, please visit Planning's Applications, Forms and Permits site. NOTICE: All Planning and Sign submittals require staff review before a decision is rendered. You will be notified of the application status via email or phone, or you can check the status through our online portal. If there are any questions, please contact us at (480)350-4311. Please "Allow Pop-ups from This Site" before proceeding. You must accept the General Disclaimer below before beginning your application. General Disclaimer While the City of Tempe ("City") attempts to keep its Web information accurate and timely, the City neither warrants nor makes representations as to the functionality or condition of this Web site, its suitability for use, freedom from interruptions or from computer virus, or non-infringement of proprietary rights. Web materials and information (collectively "Materials") have been compiled from a variety of sources and are subject to change without notice from the City as a result of updates and corrections. I have read and accepted the above terms. **Continue Application »**

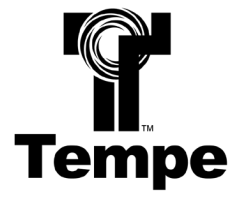

#### STEP 5 – Selecting a record type

- Click the "Planning" drop-down header and select the "Zoning Verification Letter" button.
- Click "Continue Application" to proceed.

| Select a Record Type                                                                                                    |
|----------------------------------------------------------------------------------------------------|
| Choose one of the following available record types. For assistance or to apply for a record type not listed below please contact us at (480) 350-4311. |
| Search                                                                                                    |
| ▼ Planning                                                                                                    |
| O Sign Permit                                                                                                    |
| Zoning Verification Letter                                                                                                    |
|                                                                                                    |
|                                                                                                    |
|                                                                                                    |
| Continue Application »                                                                                                    |

#### **STEP 6 – Location Information**

- You can confirm the location of the request by using the interactive map, typing in the address, or typing in the Assessor Parcel Number (APN).
- At any time throughout the application process you can save your progress and resume the application at a later time by clicking "Save and Resume Later" on the bottom right hand corner of the screen.

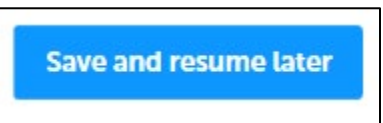

- Use one of the following methods to confirm the location of the request:
  - Search by Map Option
    - To use the map, click "Show Map" and type in the address into the search bar or manually select a parcel within the map.
    - Once you have a parcel highlighted, click "Use Location" in the pop-up window.

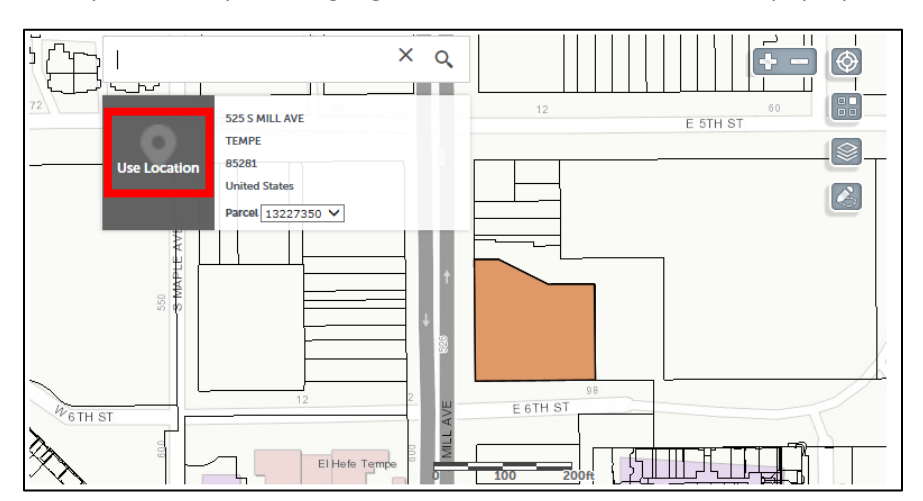

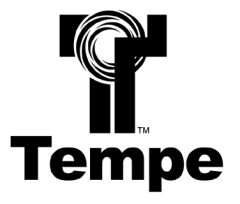

• Confirm that the location information is correct in the pop-up window and click "Select".

| Par     | cel Search Re                              | esult Li | ist         |             |               |         |          | × |
|---------|--------------------------------------------|----------|-------------|-------------|---------------|---------|----------|---|
| Show    | ing 1-1 of 1                               |          |             |             |               |         |          |   |
|         | Parcel Number                              | Lot      | Block       | Subdivisior | ı             |         |          |   |
| ۲       | 13227350                                   | 21       | 132         | TEMPE       |               |         |          |   |
| Asso    | ociated Address                            | ses      |             |             |               |         |          |   |
| Show    | ing 1-1 of 1                               |          |             |             |               |         |          |   |
|         | Address                                    |          |             |             | City          | State   | Zip      |   |
| ۲       | 525 S MILL AVE, TEMP<br>MILL AVE TEMPE, AZ | E MARICO | PA AZ 8528: | L, 525 S    | TEMPE         | AZ      | 85281    |   |
| Asso    | ociated Owners                             | 5        |             |             |               |         |          |   |
| Show    | ing 1-2 of 2                               |          |             |             |               |         |          |   |
|         | Name                                       |          |             | Address     |               |         |          |   |
| ۲       | TEMPE CITY OF                              |          |             | PO BOX 5    | 002 TEMPE AZ  | 85281   |          |   |
| $\circ$ | TEMPE CITY OF                              |          |             | 115 E 5TH   | ST STE 2 TEMP | E AZ 85 | 281-0000 |   |
| Se      | elect Cancel                               |          |             |             |               |         |          |   |

- The location information will now automatically populate.
- o Search by Address Option
  - Provide the address for your subject property under the "Address" header and click "Search".
  - If you find that the Search by Address result list comes up with no results, try leaving the "City", "State", and "Zip" fields empty or try the Search by Parcel option.

| Street No.: * 525    | Direction: | Street Name: * MILL                             | Street Type:<br>AVE       |
|----------------------|------------|-------------------------------------------------|---------------------------|
| Unit Type:<br>Select | Unit No.:  |                                                 |                           |
| City:<br>TEMPE       |            | State:         Zip:           AZ         85281- | Country:<br>United States |
| Search               | Clear      |                                                 |                           |

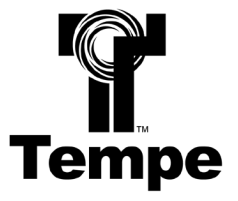

• Confirm that the location information is correct in the pop-up window and click "Select".

| Par  | rcel Search Re                             | esult L  | ist        |             |               |         |          | > |
|------|--------------------------------------------|----------|------------|-------------|---------------|---------|----------|---|
| Show | ing 1-1 of 1                               |          |            |             |               |         |          |   |
|      | Parcel Number                              | Lot      | Block      | Subdivision | n             |         |          |   |
| ۲    | 13227350                                   | 21       | 132        | TEMPE       |               |         |          |   |
| Ass  | ociated Address                            | ses      |            |             |               |         |          |   |
| Show | ing 1-1 of 1                               |          |            |             |               |         |          |   |
|      | Address                                    |          |            |             | City          | State   | Zip      |   |
| ۲    | 525 S MILL AVE, TEMP<br>MILL AVE TEMPE, AZ | E MARICO | PA AZ 8528 | 1, 525 S    | ТЕМРЕ         | AZ      | 85281    |   |
| Ass  | ociated Owners                             | 5        |            |             |               |         |          |   |
| Show | ing 1-2 of 2                               |          |            |             |               |         |          |   |
|      | Name                                       |          |            | Address     |               |         |          |   |
| ۲    | TEMPE CITY OF                              |          |            | PO BOX 5    | 002 TEMPE AZ  | 85281   |          |   |
| 0    | TEMPE CITY OF                              |          |            | 115 E 5TH   | ST STE 2 TEMP | E AZ 85 | 281-0000 |   |
| Se   | elect Cancel                               |          |            |             |               |         |          |   |

- The location information will now automatically populate.
- o Search by Parcel Number Option
  - Provide the parcel number for your subject property under the "Parcel" header and click "Search".

| Parcel                    |       |        |        |
|---------------------------|-------|--------|--------|
| Parcel Number: * 13227350 |       |        |        |
| Subdivision:              | Lot:  | Block: |        |
| Legal Description         | :     |        |        |
|                           |       |        | ^      |
|                           |       |        | $\sim$ |
| Search                    | Clear |        |        |

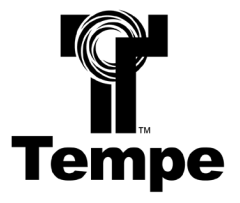

• Confirm that the location information is correct in the pop-up window and click "Select".

| Par  | Parcel Search Result List                  |           |            |             |               |         | ×         |  |
|------|--------------------------------------------|-----------|------------|-------------|---------------|---------|-----------|--|
| Show | ing 1-1 of 1                               |           |            |             |               |         |           |  |
|      | Parcel Number                              | Lot       | Block      | Subdivision | ı             |         |           |  |
| ۲    | 13227350                                   | 21        | 132        | TEMPE       |               |         |           |  |
| Ass  | ociated Address                            | ses       |            |             |               |         |           |  |
| Show | ing 1-1 of 1                               |           |            |             |               |         |           |  |
|      | Address                                    |           |            |             | City          | State   | Zip       |  |
| ۲    | 525 S MILL AVE, TEMP<br>MILL AVE TEMPE, AZ | PE MARICO | PA AZ 8528 | 1, 525 S    | ТЕМРЕ         | AZ      | 85281     |  |
| Ass  | ociated Owners                             | 5         |            |             |               |         |           |  |
| Show | ing 1-2 of 2                               |           |            |             |               |         |           |  |
|      | Name                                       |           |            | Address     |               |         |           |  |
| ۲    | TEMPE CITY OF                              |           |            | PO BOX 5    | 002 TEMPE AZ  | 85281   |           |  |
| 0    | TEMPE CITY OF                              |           |            | 115 E 5TH   | ST STE 2 TEMP | E AZ 85 | 5281-0000 |  |
| Se   | Cancel                                     |           |            |             |               |         |           |  |

• The location information will now automatically populate.

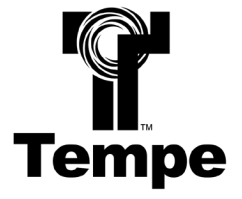

#### STEP 7 – Contacts

• If you want to select the contact associated with your TCA account, under the Contact header, click "Select from Account".

| Contact                               |                       |                     |                                 |
|---------------------------------------|-----------------------|---------------------|---------------------------------|
| To add new contacts, click the Select | from Account or Add I | New button. To edit | a contact, click the Edit link. |
| Select from Account                   | Add New               | Look Up             |                                 |
|                                       |                       |                     |                                 |

• Select the "Associated Contact" button to auto-fill the contact with your information.

| Sel                      | Select Contact from Account                            |                                               |                                                |  |  |  |  |
|--------------------------|--------------------------------------------------------|-----------------------------------------------|------------------------------------------------|--|--|--|--|
| Select<br>If the<br>Show | a contact to atta<br>contact has multi<br>ing 1-3 of 3 | ch to this applicatio<br>ple addresses, you c | n.<br>an select which to use in the next step. |  |  |  |  |
|                          | Category                                               | Туре                                          | Name                                           |  |  |  |  |
| ۲                        | Associated<br>Contact                                  | Contact                                       | City of Tempe                                  |  |  |  |  |
| 0                        | Associated<br>Owner                                    |                                               | TEMPE CITY OF                                  |  |  |  |  |
| 0                        | Associated<br>Owner                                    |                                               | TEMPE CITY OF                                  |  |  |  |  |
| C                        | Continue Discard Changes                               |                                               |                                                |  |  |  |  |

 If you want to add a contact that is not associated with your TCA account, under the Contact header, click "Add New".

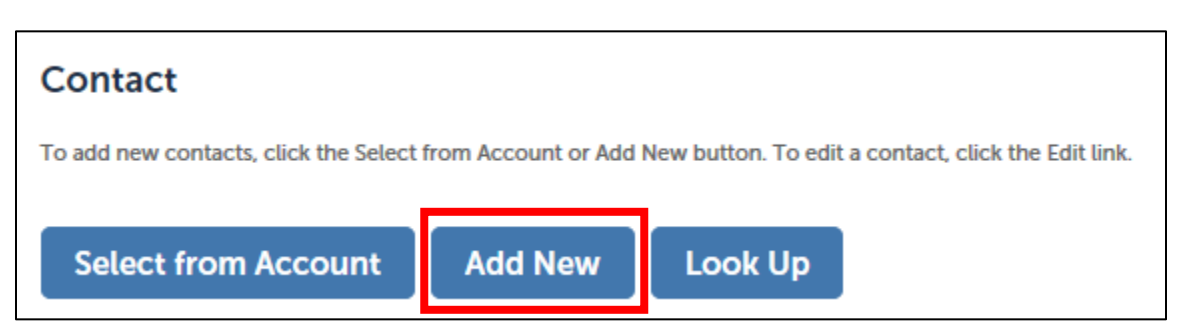

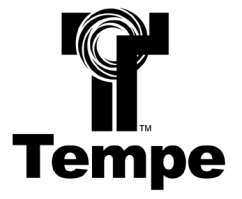

• Fill in all required information in the pop-up window and click "Continue".

| Contact Information |         |        |              |  |  |  |
|---------------------|---------|--------|--------------|--|--|--|
| First: *            | Middle: |        | Last: *      |  |  |  |
| Citv                | of      |        | Tempe        |  |  |  |
| Name of Busines     | s:      |        |              |  |  |  |
| City of Tempe       |         |        |              |  |  |  |
| Primary Phone:      |         |        |              |  |  |  |
| 480-350-4311        |         |        |              |  |  |  |
| Alternate Phone:    |         | Altern | ate Phone 2: |  |  |  |
| E-mail:             |         |        |              |  |  |  |
| planning@tempe      | von.e   |        |              |  |  |  |
| Address Line 1:     |         |        |              |  |  |  |
| 31 E 5th St         |         |        |              |  |  |  |
| Address Line 2:     |         |        |              |  |  |  |
| City:               | S       | State: | Zip:         |  |  |  |
| Tempe               |         | AZ     | 85280-       |  |  |  |
| Continue            | Clear   | Disc   | card Changes |  |  |  |

• Verify that the information is correct and click "Continue Application" to proceed.

| Contact                                                                                                    |
|----------------------------------------------------------------------------------------------------|
| To add new contacts, click the Select from Account or Add New button. To edit a contact, click the Edit link.                                   |
| Contact added successfully.                                                                                                    |
| City of Tempe<br>planning@tempe.gov<br>Home phone:480-350-4311<br>Mobile Phone:<br>Work Phone:<br>Fax:<br>Edit Remove<br>Continue Application » |

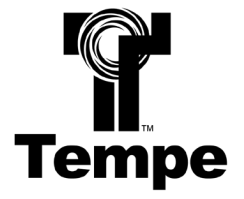

#### **STEP 8 – Project Details**

- Enter the name of the development site under the "Application Name" field.
- Any additional details pertinent to the request can be included in the "Detailed Description" text box.
- Click "Continue Application" to proceed.

| Detail Information                                                                    |                                                                                                    |
|---------------------------------------------------------------------------------------|----------------------------------------------------------------------------------------------------|
| A project with multiple parcels may be p<br>originally processed separately will requ | cessed as one request if it is part of a single project or development. Developments<br>multiple requests and fees. |
| Application Name: *                                                                   |                                                                                                    |
| Tempe City Hall                                                                       |                                                                                                    |
| Detailed Description:                                                                 |                                                                                                    |
|                                                                                       | ~                                                                                                    |
|                                                                                       |                                                                                                    |
|                                                                                       | $\sim$                                                                                                    |
|                                                                                       |                                                                                                    |
| Continue Application »                                                                | Save and resume later                                                                                               |

#### **STEP 9 – Attachments (Optional)**

- Attach any documentation that may assist with your request (site plans, aerial maps, etc.)
- Once all attachments have been uploaded (if any), click "Continue Application" to proceed.

| Attachment                                        | :                                                             |                                                     |                                                                |                                 |
|---------------------------------------------------|---------------------------------------------------------------|-----------------------------------------------------|----------------------------------------------------------------|---------------------------------|
| Attachments are <b>no</b><br>your request, such a | ot required for submitting a<br>as parcel maps, aerials, or s | Zoning Verification Let<br>ite plans, please attact | tter requests. However, if you have supporting doct<br>h here. | umentation that could assist in |
| The maximum file s<br>The following file ty       | ize allowed is <b>16 MB</b> .<br>pes are not allowed to upl   | oad: html; htm; mht; n                              | nhtml; .exe; .bat; .dll; .jsp; .js; .cs; .msi; .exe; .config;  |                                 |
| Name                                              | Туре                                                          | Size                                                | Latest Update                                                  | Action                          |
| No records four                                   | nd.                                                           |                                                     |                                                                |                                 |
| Add<br>Continue A                                 | pplication »                                                  |                                                     |                                                                | Save and resume later           |

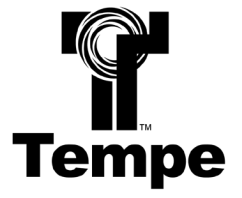

#### STEP 10 – Review

- Review your application and verify that all information is correct.
- Once you have confirmed the information is correct, click "Continue Application" to proceed.

| Please review all information                                               | tion below. Click the                           | "Edit" buttons to ma | ke changes to sections or "Con                      | tinue Application" to   | move on.      |           |
|-----------------------------------------------------------------------------|-------------------------------------------------|----------------------|-----------------------------------------------------|-------------------------|---------------|-----------|
| Record Type                                                                 |                                                 |                      |                                                     |                         |               |           |
| Zoning Verification Lette                                                   | r                                               |                      |                                                     |                         |               |           |
| Address                                                                     |                                                 |                      |                                                     |                         |               | Edit      |
| 525 S MILL AVE<br>TEMPE AZ 85281<br>United States                           |                                                 |                      |                                                     |                         |               |           |
| Parcel                                                                      |                                                 |                      |                                                     |                         |               | Edit      |
| Parcel Number: 1322735<br>Lot: 21<br>Block: 132<br>Legal Description: TEMPI | <b>0</b><br>E LOTS 21, 22, 23, 24               | & 25 BLK 3 & ALSO I  | BEG 125' E O F SW COR BLK 3 E                       | 50' N 159.5' W 50' S    | 159.5' TO POB |           |
| Owner                                                                       |                                                 |                      |                                                     |                         |               | Edit      |
| TEMPE CITY OF                                                               |                                                 |                      |                                                     |                         |               |           |
| Contact                                                                     |                                                 |                      |                                                     |                         |               | Edit      |
| City of Tempe                                                               |                                                 | Pri<br>E-            | imary Phone:480-350-4311<br>mail:planning@tempe.gov |                         |               |           |
| Detail Informat                                                             | ion                                             |                      |                                                     |                         |               | Edit      |
| Application Name:Tem                                                        | pe City Hall                                    |                      |                                                     |                         |               |           |
| Attachment                                                                  |                                                 |                      |                                                     |                         |               | Edit      |
| The maximum file size all<br>The following file types a                     | lowed is <b>16 MB</b> .<br>re not allowed to up | load: html; htm; mht | ; mhtml; .exe; .bat; .dll; .jsp; .js;               | .cs; .msi; .exe; .confi | g;.           |           |
| Name                                                                        | Туре                                            | Size                 | Latest Update                                       |                         | Action        |           |
| No records found.                                                           |                                                 |                      |                                                     |                         |               |           |
|                                                                             |                                                 |                      |                                                     |                         |               |           |
|                                                                             |                                                 |                      |                                                     |                         |               |           |
| Continue Appl                                                               | ication »                                       |                      |                                                     |                         | Save and resu | ıme later |
|                                                                             |                                                 |                      |                                                     |                         |               |           |

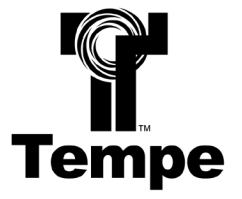

#### STEP 11 – Payment

- Verify that the number of applications and the fee amount is correct.
- Click "Check Out" to proceed to your cart or click "Continue Shopping" to add additional applications to your shopping cart.

| Listed below are preliminary fees based upon the information you've entered. Some fees are base or repaired. Enter quantities where applicable. The following screen will display your total fees. | ed on the quantity of w | ork items installed |
|----------------------------------------------------------------------------------------------------|-------------------------|---------------------|
| Application Fees                                                                                                    |                         |                     |
| Fees                                                                                                    | Qty.                    | Amount              |
| Zoning Verification Letter                                                                                                    | * 1                     | \$345.00            |
| TOTAL FEES: \$345.00<br>Note: This does not include additional inspection fees which may be assessed later.                                                                                        |                         | Recalculate         |
| Check Out » Continue Shopping »                                                                                                    |                         |                     |

#### STEP 12 – Cart

• Confirm that the items in your cart are correct and click "Checkout" to proceed or click "Edit Cart" to edit the quantity and remove items from the cart or click "Continue Shopping" to add additional applications to the cart.

| Click on the arrow in front of a row t later link.                         | o display additional information. Items can be saved for a future checkout by clicking on the Save for |
|----------------------------------------------------------------------------|----------------------------------------------------------------------------------------------------|
| PAYNOW                                                                     |                                                                                                    |
| 525 S MILL AVE, TEMPE AZ 85281                                             | United States                                                                                          |
| Zoning Verification Letter     19TMP-002549                                | Total due: \$345.00                                                                                    |
| Total amount to be paid: \$34<br>Note: This does not include additional in | 5.00<br>nspection fees which may be assessed later.                                                    |
| Checkout » Edit Ca                                                         | rt » Continue Shopping »                                                                               |

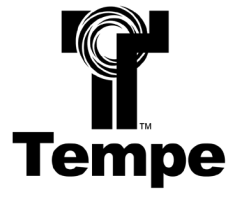

#### **STEP 13 – Payment Information**

- You can pay the fee with a credit card or bank account.
- The system will prompt you to fill out different information based on which payment method you choose.
- Fill in all required information and click "Submit Payment" to proceed.

| Payment Option                          | ons              |      |                  |   |
|-----------------------------------------|------------------|------|------------------|---|
| Amount to be charge                     | d: \$345.00      |      |                  |   |
| Pay with Credit Ca<br>Pay with Bank Acc | ard<br>sount     |      |                  |   |
| Credit Card In                          | formation:       |      |                  |   |
| Card Type: *                            | Card Number: *   |      | Security Code: * | ? |
| Select                                  |                  |      |                  |   |
| Name on Card: *                         | * Exp. I         | 2019 |                  |   |
| Auto-fill with City                     | older Informatio | on:  |                  |   |
| Country:                                |                  |      |                  |   |
| United States                           |                  |      |                  |   |
| Street Address: *                       |                  |      |                  |   |
| City: *                                 | State: *         | Zip  | •                |   |
| Phone: *                                |                  |      |                  |   |
| E-mail:                                 |                  |      |                  |   |
| Submit Payme                            | ent »            |      |                  |   |

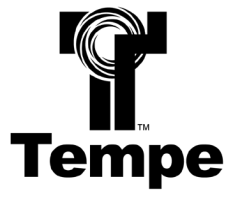

#### STEP 14 – Receipt

- Your application has been successfully submitted.
- A confirmation email will be sent to the email address on record for the TCA account.

| Please do not reply to this email                                                                                                    |
|----------------------------------------------------------------------------------------------------|
| CITY OF TEMPE                                                                                                    |
| Planning Division                                                                                                    |
| Your Zoning Verification Letter request for the subject property has been received! The approximate turnaround time for requests is up to 15 business days from the date of submittal. Your next notification will occur when the letter is available to download on the <u>City of Tempe Accela Citizen Access Portal</u> . |
| Thank you!                                                                                                    |
| City of Tempe                                                                                                    |
| Community Development Staff                                                                                                    |
|                                                                                                    |

• You can click the link of your newly created ZVL tracking number to review your application, view the receipt, and check the status of your request.

| Receipt                                                                                                    |  |
|----------------------------------------------------------------------------------------------------|--|
| Your application(s) has been successfully submitted.<br>Please print your record(s) and retain a copy for your records. |  |
|                                                                                                    |  |
| 525 S MILL AVE, TEMPE AZ 85281 UNITED STATES                                                                            |  |
| ZVL190089                                                                                                    |  |

• Click on the "View Details" link to open the receipt.

| Record ZVL1<br>Zoning Verifi | 90089:<br>cation Lette | r          |             | Add to cart<br>Add to collection |
|------------------------------|------------------------|------------|-------------|----------------------------------|
| Record Info                  | •                      | Payments 🔻 | Custom Comp | onent                            |
| Fees                         |                        |            |             |                                  |
| Paid:                        |                        |            |             |                                  |
| Date                         | Invoice N              | umber      | Amount      |                                  |
| 08/08/2019                   | 603538                 |            | \$1.00      | View Details                     |

- It is recommended that you save/print a copy of the receipt for your records.
- Zoning Verification Letters have an approximate processing time of 15 business days from the submittal deadline (Mondays at 5 p.m.).

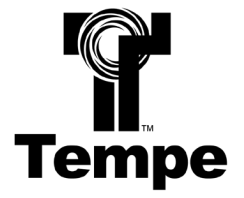

#### Step 15 – Document Retrieval

- Your Zoning Verification Letter is complete and ready for you to download!
- An email notification will be sent to the email address on record for the TCA account notifying you that the letter is ready.

| Please do not reply to this email                                                                                                    |
|----------------------------------------------------------------------------------------------------|
| CITY OF TEMPE                                                                                                    |
| Planning Division                                                                                                    |
| Your Zoning Verification Letter request has been completed. The letter and pertinent documents are available for download on the <u>City of Tempe Accela Citizen Access Portal</u> . |
| Thank you!                                                                                                    |
| City of Tempe                                                                                                    |
| Community Development Staff                                                                                                    |
|                                                                                                    |
|                                                                                                    |

• Navigate to the home screen of your TCA account.

|                                                                               |           | Amouncements | Logged in as | . city rempe | Collections (0)       | E Carr(1)  | Account management  |       |
|-------------------------------------------------------------------------------|-----------|--------------|--------------|--------------|-----------------------|------------|---------------------|-------|
|                                                                               |           |              |              |              |                       | Search     |                     |       |
| ello, City Tem                                                                | pe        |              | Manu Cart    |              |                       |            | View Col            | 1     |
| Saved In Cart (1)<br>Zoning Verification Letter<br>19TMP-002549<br>08/07/2019 | tter      |              | \$345.00     | My Collec    | -tion (0) <sup></sup> |            | View Col            | lecti |
|                                                                               |           |              |              | Ņ            | (ou do not ha         | ive any co | llections right now |       |
| Cart Total                                                                    |           |              | \$345.00     |              |                       |            |                     |       |
| Work in progress 🕐                                                            |           |              |              |              |                       |            | View Al             | Rec   |
|                                                                               |           |              |              | c            | reation Date          |            | Action              |       |
| Record Name                                                                   | Record ID | Module       | e            | -            |                       |            |                     |       |

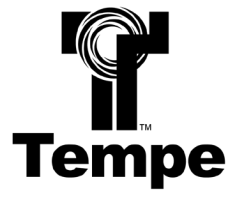

• Under the "Planning & Signs" header, select "Search Applications".

| General Information         | Building Safety                 |  |  |
|-----------------------------|---------------------------------|--|--|
| Lookup Property Information | Create an Application           |  |  |
| Search for a Licensee       | Search Applications             |  |  |
|                             | Schedule an Inspection          |  |  |
| Enforcement                 | Private Development Engineering |  |  |
| Search Applications         | Create an Application           |  |  |
|                             | Search Applications             |  |  |
|                             | Schedule an Inspection          |  |  |
| Planning & Signs            | Engineering Dry Utilities       |  |  |
| Create an Application       | Create an Application           |  |  |
| Search Applications         | Search Applications             |  |  |
| Schedule an Inspection      | Request an Inspection           |  |  |
| Traffic Complaints          | Transportation & Residential    |  |  |
| raffic Complaints           | Transportation & Residential    |  |  |
| rame comptaints             | Darking                         |  |  |
| Submit a Complaint          | Parking                         |  |  |

• Look for the record that matches your request with an "Issued" status and click the record number link.

| Plar | nnin | g/Signs: Fo | r assistance, p         | lease contact u                  | s at (480) 350-4 | 311.         |        |        |             |  |
|------|------|-------------|-------------------------|----------------------------------|------------------|--------------|--------|--------|-------------|--|
|      |      |             |                         |                                  |                  |              | S      | Search |             |  |
|      | Rec  | ords        | ownload results   Add t | o collection   Add to car        | t                |              |        |        |             |  |
|      |      | Date        | Record<br>Number        | Record Type                      | Description      | Project Name | Status | Action | Short Notes |  |
|      |      | 08/12/2019  | ZVL190091               | Zoning<br>Verification<br>Letter |                  | 525 Building | Issued |        |             |  |

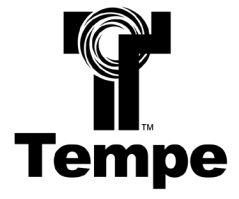

• Click the "Record Info" drop down button and select "Attachments".

|                                                                      |            |                  | Search                           |  |
|----------------------------------------------------------------------|------------|------------------|----------------------------------|--|
| Record ZVL190091:<br>Zoning Verification Lo<br>Record Status: Issued | etter      |                  | Add to cart<br>Add to collection |  |
| Record Info 🔻                                                        | Payments 🔻 | Custom Component |                                  |  |
| Record Details                                                       |            |                  |                                  |  |
| Related Records                                                      |            |                  |                                  |  |
| Attachments                                                          |            |                  |                                  |  |
| Inspections                                                          |            |                  |                                  |  |
| ecord Details                                                        |            |                  |                                  |  |
| roject Description:                                                  |            | Owner:           |                                  |  |

• Click the PDF link to download the PDF (*Please be patient as the file may take a while to download*).

| Record ZVL190091:<br>Zoning Verification Letter<br>Record Status: Issued                                                                                                    |                  |                |                       |         |                  |           |  |
|----------------------------------------------------------------------------------------------------|------------------|----------------|-----------------------|---------|------------------|-----------|--|
| Record Info 🔻 Payments 🔻 Custom Component                                                                                                    |                  |                |                       |         |                  |           |  |
| Attachments<br>The maximum file size allowed is 16 MB.<br>The following file types are not allowed to upload: html; htm; mht; mhtml; .exe; .bat; .dll; .jsp; .js; .cs; .msi; .exe; .config;. |                  |                |                       |         |                  |           |  |
| Name                                                                                                    | Record ID        | Entity<br>Type | Туре                  | Size    | Latest<br>Update | Action    |  |
| ZVL_COT_525SMillAve_08121                                                                                                    | .9.pdf ZVL190091 | Record         | Correspondence<br>ZVL | 0 bytes | 08/13/2019       | Actions 🗸 |  |

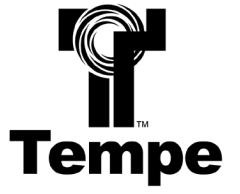

• If you are using Internet Explorer, this download notification will appear on the bottom of the screen:

| Do you want to open or save <b>7VI COT 5255MillAve 081219 ndf</b> from <b>nermitstst tempe gov</b> ? | Open | Save | - | Cancel | 1 |
|----------------------------------------------------------------------------------------------------|------|------|---|--------|---|
| bo you want to open of safe zit-zeo zzsoniant te_ouzzzspan nom permitseutemplagovi                   | open | Sare |   | cuncer |   |

• If you are using Google Chrome, this download notification will appear on the bottom of the screen:

| ➢ ZVI_COT_525SMillpdf ∧ | Show all | ) × |
|-------------------------|----------|-----|

If you have issues or questions at any point throughout the Zoning Verification Letter Request process, please contact the Planning Division at (480) 350-4311 or <u>planning@tempe.gov</u>. Thank you for doing business in Tempe!